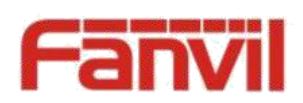

# Н 2 S Руководство пользователя

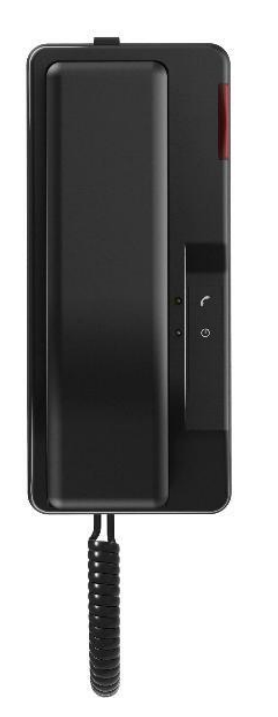

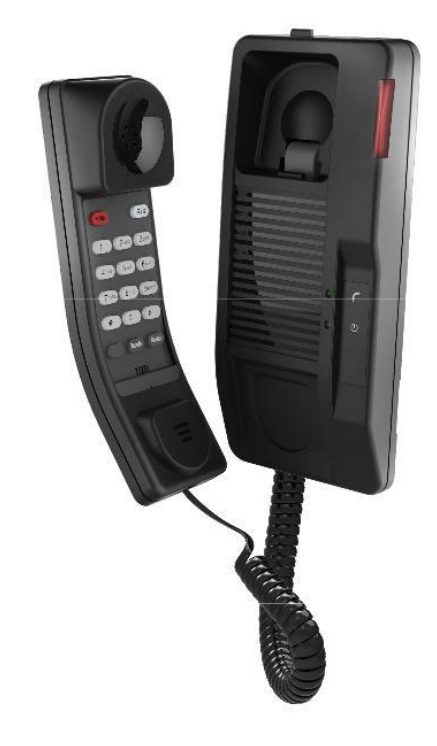

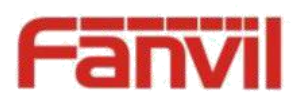

| Документ | Релиз      | объяснение            | время    |
|----------|------------|-----------------------|----------|
| V1.0     | 2.0.2.2817 | Первоначальный выпуск | 20170616 |
|          |            |                       |          |
|          |            |                       |          |
|          |            |                       |          |
|          |            |                       |          |
|          |            |                       |          |

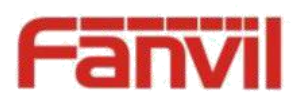

# Содержание

| 1 Внешний вид продукта                  | 4   |
|-----------------------------------------|-----|
| Инструкция 1.1 Клавиатура               | 4   |
| 2 Телефон Настройка                     | 7   |
| 2.1 Получение IP-адреса                 | 7   |
| 2.2 Проверка IP-адреса                  | 7   |
| 2.3 Как войти в интерфейс настройки веб | 7   |
| 2.4 Как установить ключ памяти          | 8   |
| 2.5 Настройка сети                      | 8   |
| 2.6 Настройка SIP                       | 9   |
| 2.7 состояния светодиодного индикатора  | 9   |
| 3 Основные операции                     | .10 |
| 3.1 Выполнение вызова                   | .10 |
| 3.2 Ответ на вызов                      | .10 |
| 3.3 Удержание вызова                    | .10 |
| 3.4 Повторный набор номера              | .10 |
| 4 Дополнительные операции               | .11 |
| 4,1 Передача вызовов                    | .11 |
| 4.2 Ожидающие сообщения                 | .11 |
| 5 FAQ                                   | .12 |

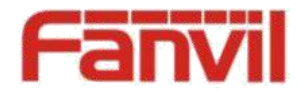

# 1 Устройство

# 1,1 Клавиатура инструкция

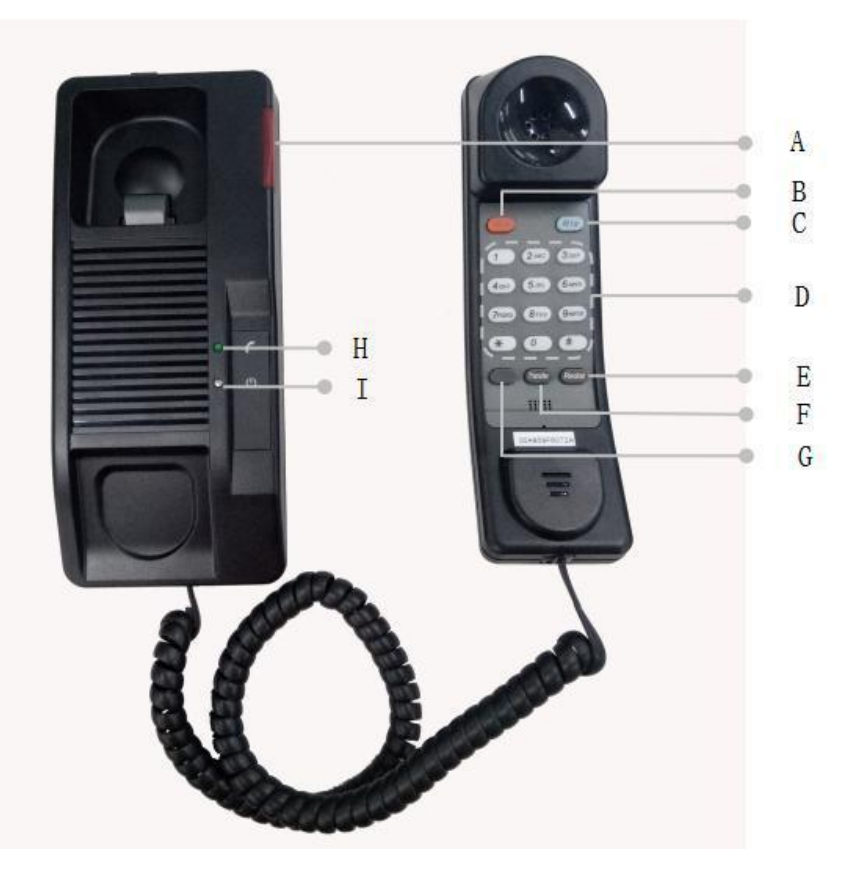

#### А: Индикатор Телефона

Индикатор мигает, когда звонит телефон при входящих вызовов. Когда телефонная система поддерживает сообщения, ожидающие функции (МЕ) Индикацию и есть некоторые голосовые сообщения, индикатор будет мигать.

- В: Кнопка удержания
- С: Кнопка фиксатора

Повесьте после завершения активного вызова

#### D: Кнопка перевода

Передача вызова на другой номер

E: Redial

Набор последнего набранного номера.

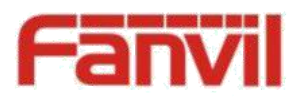

- F: Dial Pad Наберите нужный номер.
- G: Программируемые кнопки Доступ к функциям.
- Н: Светодиодный индикатор трубки
- I: Светодиодный индикатор питания

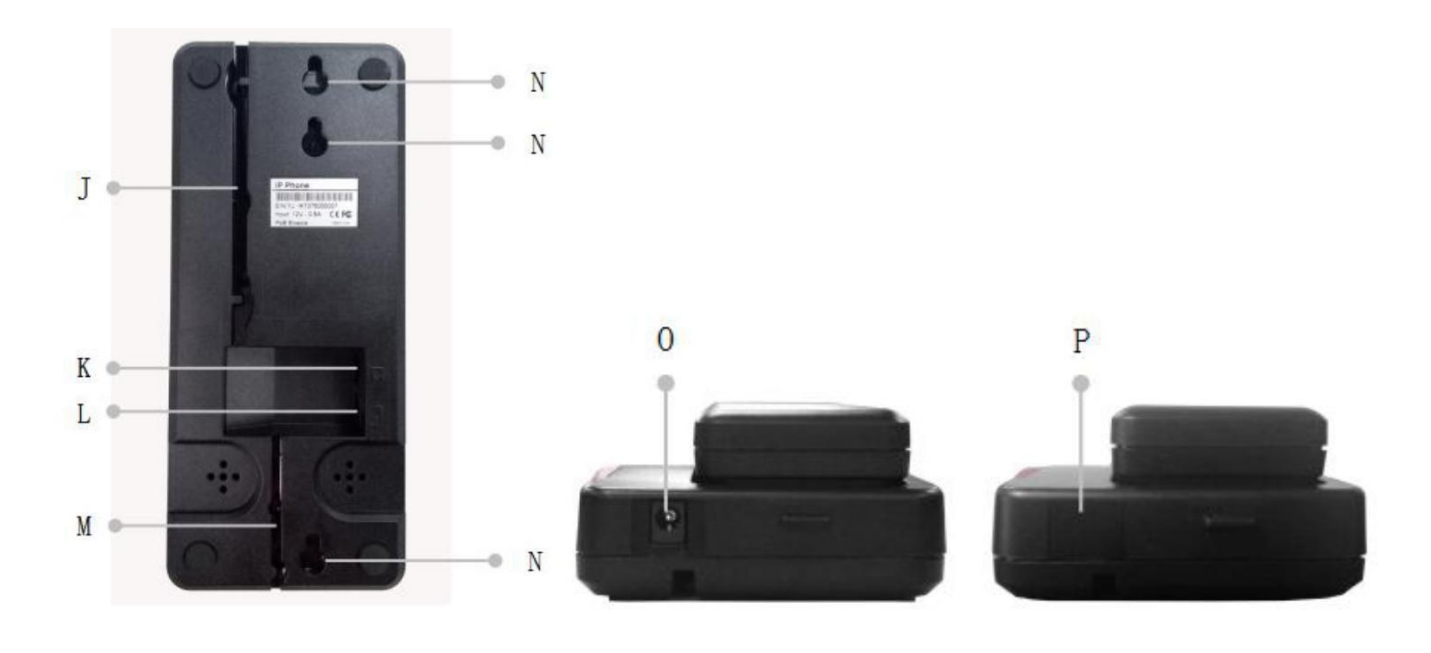

- J: Кабельный желоб
- К: Ван Порт
- L: Порт для гарнитуры

Подключите гарнитуры.

- М: Углубление для провода
- N: Настенный Монтаж
- О: Порт питания

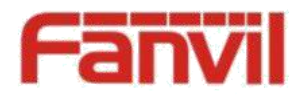

# 2 Телефон

#### 2.1 ІР-адрес

DHCP настройка сети по умолчанию, телефон будет получать IP-адрес от сервера DHCP (маршрутизатор) после того, как кабель подключен.

## 2.2Проверка ІР-адреса

Поднимите трубку и зажмите клавишу «#», вы можете услышать информацию о IP.

#### 2.3Как войти в интерфейс настройки веб

Установите телефон через веб-интерфейс.

- 1. Соедините телефон и компьютер в одной и той же локальной сети.
- 2. Запустите IE на ПК и введите телефонный IP в адресной строке.
- 3. Введите имя пользователя и пароль, оба они являются «admin».
- 4. Нажмите кнопку «Вход в систему», чтобы войти в интерфейс настройки веб

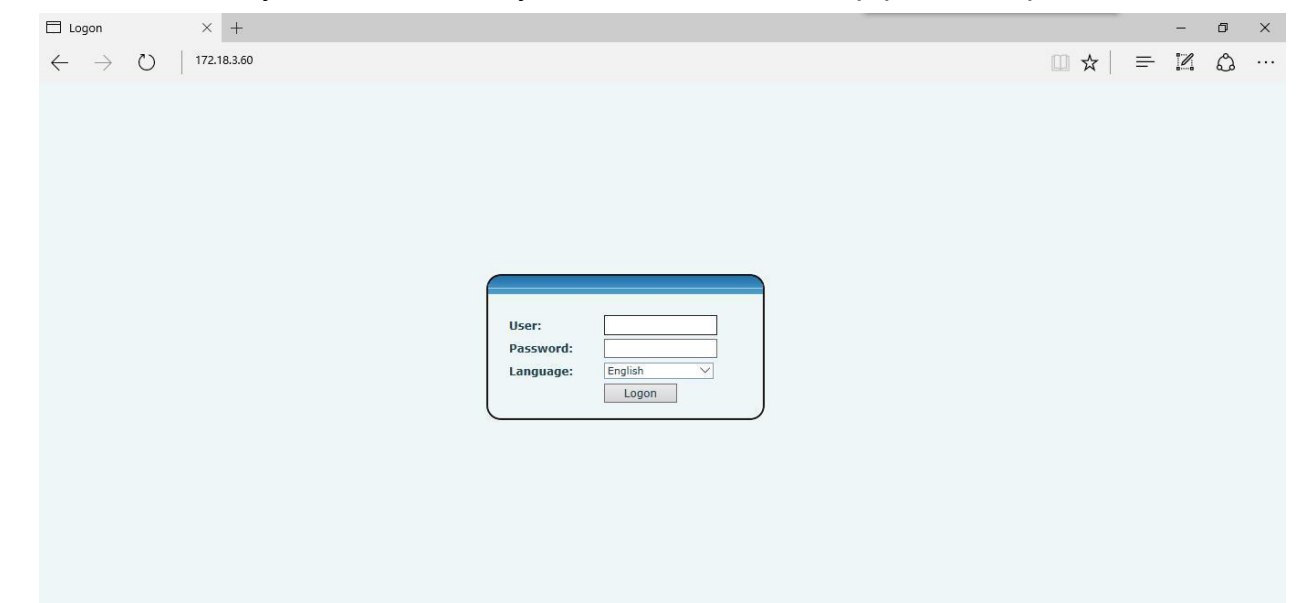

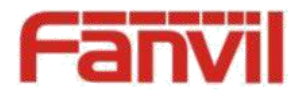

<НазВани е докумен та>

#### 2.4Как установить ключ памяти

Войдите в интерфейс настройки веб, выберите Функции Key-> Function Key. Выберите функцию и заполнить число в пунктах Value.

|                  |                      |              |           |        |        |              | Er        | iglish 🗸 🗸 | Logout | ( admin ) |
|------------------|----------------------|--------------|-----------|--------|--------|--------------|-----------|------------|--------|-----------|
|                  |                      |              |           |        |        | 🔲 Kee        | p Online  | Dial       | Answer | Hang-up   |
|                  | Function Key         |              |           |        |        |              |           |            |        |           |
| › System         |                      |              |           |        |        |              |           |            |        |           |
| › Network        | Function Key Setting | js           |           |        |        |              |           |            |        |           |
|                  | Key                  | Туре         | Name      | Value  | Line   | Subtype      | PickUp Nu | mber       |        |           |
| > Line           | DSS Key 1-1          | Memory Key 💛 | Reception | 8207 × | SIP1 V | Speed Dial 🗸 |           |            |        |           |
| > Phone settings |                      |              |           | Apply  |        |              |           |            |        |           |
| > Call logs      |                      |              |           |        |        |              |           |            |        |           |
| • Function Key   |                      |              |           |        |        |              |           |            |        |           |

## 2.5 Настройка сети

Войдите в интерфейс веб-установки, выберите Сеть-> Basic, есть три режима сети.

- 1, Статический ІР
- 2, DHCP

Получить IP-адрес от сервера DHCP автоматически.

3, PPPoE

```
сервер РРРоЕ, Имя пользователя, Пароль
```

Вы должны выбрать правильный режим сети в соответствии с сетевым окружением.

|                  | Basic Advan              | Iced VPN          |       |
|------------------|--------------------------|-------------------|-------|
| › System         |                          |                   |       |
| Network          | Network Status           |                   |       |
|                  | IP:                      | 172.18.2.84       |       |
| › Line           | Subnet mask:             | 255.255.0,0       |       |
|                  | Default gateway:         | 172.18.1.1        |       |
| > Phone settings | MAC:                     | 00:a8:34:68:23:bb |       |
| Call logs        | Settings                 |                   |       |
| . cui logs       | Static IP 🔘              | DHCP ()           | РРРоЕ |
| Function Key     | DNS Server Configured by | DHCP              |       |
|                  | Primary DNS Server       | 172.18.1.1        |       |
|                  | Secondary DNS Server     | 0.0.0.0           |       |
|                  |                          | Apply             |       |

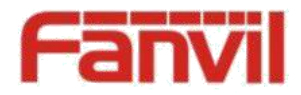

### 2.6 Установка SIP

Войдите в интерфейс настройки веб, выберите линия-> SIP, и заполните указанные ниже пункты.

- 1, адрес сервера
- 2, имя учетной записи
- 3, Телефон
- 4, пароль

Нажмите кнопку «Применить» для сохранения конфигурации, вы можете

набрать после статуса регистра «Registered» с красным цветом.

|                  |                       |           |           |                  |             |               | English | $\sim$ | Logout |
|------------------|-----------------------|-----------|-----------|------------------|-------------|---------------|---------|--------|--------|
|                  |                       |           |           |                  |             | 🔲 Keep Online | Dial    |        | Answer |
|                  |                       |           |           | ר או             | <u></u>     | _             |         |        |        |
| l l              | SIP                   | Dial Peer | Dial Plan | Basic Settings   | SIP Hotspot |               |         |        |        |
| > System         |                       |           |           |                  |             |               |         |        |        |
| > Network        | Line SIP 1            | $\sim$    |           |                  |             |               |         |        |        |
|                  | Basic Settings >>     |           |           |                  |             |               |         |        |        |
| > Line           | Line Status           | Inactive  |           | SIP Proxy Server | Address     |               |         |        |        |
|                  | Username              |           |           | SIP Proxy Server | Port 5      | 060           |         |        |        |
| > Phone settings | Display name          |           |           | Outbound proxy a | idd.        |               |         |        |        |
|                  | Authentication Name   |           |           | Outbound proxy p | oort        |               |         |        |        |
| Phonebook        | Authentication Passwo | rd        |           | Realm            |             |               |         |        |        |
|                  | Activate              |           |           |                  |             |               |         |        |        |
| › Call logs      | Codecs Settings >>    |           |           |                  |             |               |         |        |        |
| › Function Key   | Advanced Settings >>  |           |           |                  |             |               |         |        |        |
|                  |                       | Apply     |           |                  |             |               |         |        |        |
|                  |                       |           |           |                  |             |               |         |        |        |
|                  |                       |           |           |                  |             |               |         |        |        |
|                  |                       |           |           |                  |             |               |         |        |        |
|                  |                       |           |           |                  |             |               |         |        |        |

## 2.7LED индикатор состояния

Входящий вызов светодиодный индикатор мигает 0,5c

MWI светодиодный индикатор мигает 2c

Подняв трубку. Все кнопки будут подсвечены.

Подключение питания. Индикатор питания будет гореть постоянно.

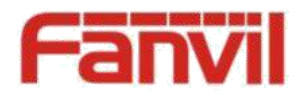

# 3 Основные операции

#### 3.1Осуществление вызова

Есть два способа сделать вызов, используя панель набора или кнопку памяти.

- 1. Поднимите трубку
- 2. Наберите номер на клавиатуре набора номера или нажмите клавишу памяти, заканчивая # по умолчанию.
- 3. Нажмите на трубку для завершения вызова.

#### 3.2Ответ на вызов

Когда телефон звонит у телефона светодиодный индикатор будет мигать.

- 1. Поднимите трубку нажав соответсвующую кнопку.
- 2. Повесьте трубку, завершить вызов.

#### 3.3Удержание вызова

- 1. Во время вызова, нажмите клавишу удержания, вызов будет удержан.
- 2. Для возврата удерживаемого вызова, вы можете нажать клавишу удержания снова.

#### 3,4 Повторный набор

Нажмите клавишу повторного набора, чтобы набрать последний набранный номер.

- 1. Поднимите трубку.
- 2. Нажмите кнопку «Повторный набор» для набора последнего набранного номера.

# 4 Дополнительные операции

#### 4.1Перевод вызова

Слепой перевод

Во время разговора вы хотите перевести вызов на другой без разговора с одной из сторон.

- 1. Нажмите кнопку «Transfer», вы можете получить второй гудок, и первый вызов удерживается автоматически.
- 2. Наберите номер, который вы хотите передать, а затем нажмите кнопку «#» или кнопку «Transfer».
- 3. Когда третий абонент отвечает на входящий вызов, вы услышите тональный сигнал занятости, вызов был успешно передан.

#### Сопровождаемый перевод

Во время разговора вы хотите перевести вызов на другой после разговора с одной стороной.

- 1. Нажмите кнопку «Transfer», получить второй гудок, а первый вызов удерживается автоматически.
- 2. Наберите номер, который требуется передать, нажмите клавишу «Повторный набор», второй вызов подсоединен.
- 3. Нажмите кнопку «Transfer» снова, вы услышите тональный сигнал занятости, вызов был успешно передан.

#### 4.2Сообщения

Когда светодиодный индикатор мигает без входящих вызовов, необходимо набрать код доступа к функции для прослушивания сообщения. После того, как сообщения были получены, мигание прекратится. Вы можете сохранить свои сообщения в ожидании кода доступа к функции кнопку памяти.

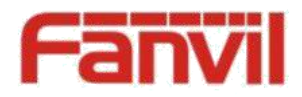

 $\langle \rangle$ 

# 5 часто задаваемые вопросы

1. индикатор мигает, нет возможности сделать вызов.

Пожалуйста, проверьте статус регистрации SIP, и убедитесь, что информация регистрации правильная.

2. Не могу слышать голос другой стороны

Пожалуйста, обратитесь к администратору, чтобы подтвердить, есть ли брандмауэр в сети.

3. Не удается получить IP-адрес

Пожалуйста, обратитесь к администратору, чтобы убедиться, что настройка сетисделана правильно.

4. Не удается посетить веб-интерфейс

Пожалуйста, убедитесь, что все соединения являются правильными.

- 1) Проверьте IP-адрес который вы вводите в компьютер.
- 2) Убедитесь, что компьютер и телефон в той же локальной сети
- 3) Выполните сброс настроек и повторите попытку.